## ZOOM: JOIN CLASS MEETING

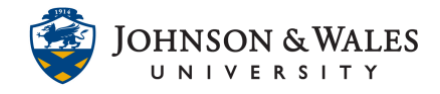

Students can join a Zoom class meeting by going into their courses and clicking the Zoom link their instructors created for it.

Instructions

| Note: |
|-------|
|-------|

Download Zoom for your computer or mobile device.

1. In your ulearn course, click the **link on the left menu** that your professor created for you to join Zoom.

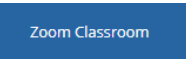

2. In the **Upcoming Meetings** tab you will see your upcoming classes. Click **Join** for the date of the class you wish to join.

| Start Time            | Торіс             | Meeting ID    | /    |
|-----------------------|-------------------|---------------|------|
| Wed, Sep 2<br>3:00 PM | SOC 1001 PA 12345 | 991 0570 8272 | Join |

3. A dialog box appears, click on Open Zoom Meetings.

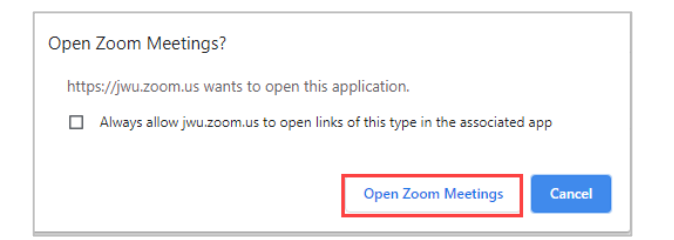

4. You will be prompted to **Join with Computer Audio**. It is recommended that you test your <u>audio settings</u> to ensure it is working. If there are difficulties with computer audio, you can click the Phone Call tab and dial in with your phone.

| Choose ONE of the audio conference options                                                                                                    | ×                     |  |
|----------------------------------------------------------------------------------------------------|-----------------------|--|
| Phone Call                                                                                                    | Computer Audio        |  |
| Join with Computer Audio<br>Test Speaker and Microphone                                                                                                    |                       |  |
|                                                                                                    |                       |  |
| Automatically join audio by computer where the second second seco | nen joining a meeting |  |